## Měsíční přehled pacientů po sestrách - Excel

Tento návod obsahuje postup, jak vytvořit měsíční přehled pacientů po sestrách pomocí Excelu. Pomocí těchto kroků si lze snadno vygenerovat přehled pacientů a jejich výkonů po jednotlivých sestrách a exportovat je z platformy e-sestricka do excelu, což usnadňuje sledování a správu péče o pacienty.

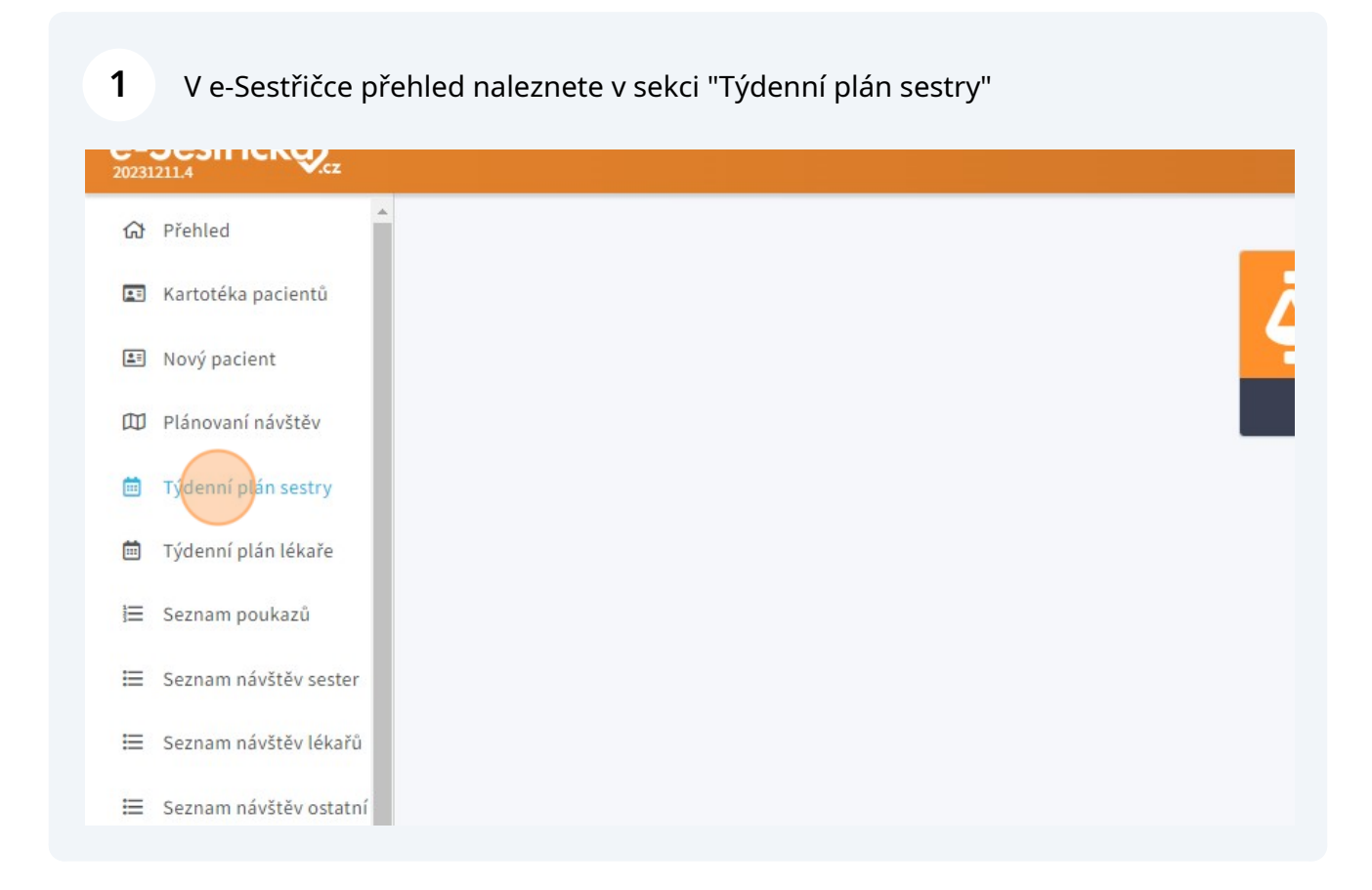

## 2 Klikněte na strukturovaný přehled týdne

| e-       | Sestřičk <del>a</del> |                                                               |               |
|----------|-----------------------|---------------------------------------------------------------|---------------|
| ស        | Přehled Zobrazit j    | <b>m</b> Týdenní plán sestry<br>ako posloupnost návštěv       | 74.000 00     |
| PB       | Kartotéka pacientů    | ③     ■     ←     18.12.2023 - 24.12.2023     ∨     →         | všec          |
| <b>1</b> | Nový pacient          | Maximální hodnota bodů na měsíc je 132000.                    |               |
|          | Plánovaní návštěv     |                                                               | méno11        |
| Ē        | Týdenní plán sestry   | PO <sup>18.12,2023</sup> ÚT <sup>19.12,2023</sup> ST          | 20.12.202     |
|          | Týdenní plán lékaře   | 925 Pacient 2 Kristián 🕱                                      | tián 🙍        |
| I        | Seznam poukazů        | 925 Pacient 3 Norbert                                         | bert 🖳        |
| ≣        | Seznam návštěv sester | Palackého třída 579, 530 02 Pardubice Palackého třída 579, 53 | 80 02 Pardubi |
| ≣        | Seznam návštěv lékařů |                                                               |               |

3

Na spodní liště vlevo dole pod příkazem "Excel s výkony" najdete možnost vygenerovat si požadovaný přehled:

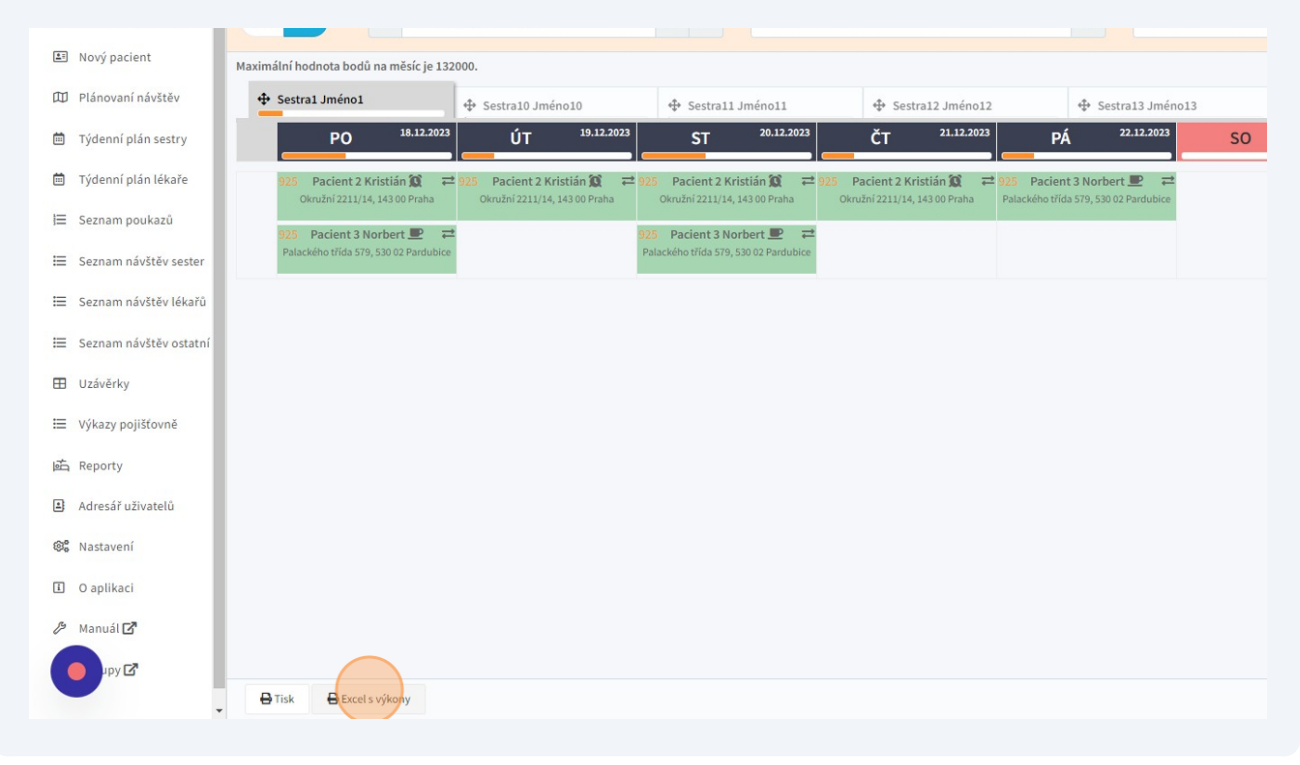

4 Dále máte možnost si zvolit, pro které sestry se přehled má vytvořit (každá sestra bude mít v nově vzniklém excelu svůj list s pacienty). Můžete vybrat všechny sestry.

| e-Sestřičko:            |                                                                 | Export výkonů sestry za prosinec 2023 | 🗙 ininstrátor 🏦 Organizace 1 😝 🔍  |
|-------------------------|-----------------------------------------------------------------|---------------------------------------|-----------------------------------|
| م Přehled               | 🗰 Týdenní plán sestry                                           | Vybrat všechny sestry                 |                                   |
| 😰 Kartotéka pacientů    | O         □         ←         18.12.2023 -                      | Sestral Jménol                        | Sestry ♥                          |
| Nový pacient            | Maximální hodnota bodů na měsíc je 132000.                      | Sestra10 Jméno10                      |                                   |
| 🖽 Plánovaní návštěv     | 🕂 Sestral Jménol 🕂                                              | Sestra12.Jméno12<br>Sestra13.Jméno13  | + Sestra14 Jméno14 🕂 Sestra15 Jme |
| 🛗 Týdenní plán sestry   | PO 18.12.2023                                                   | Sestra14 Jméno14                      | 23.12.2023 NE 24.12.2023          |
| 🗎 Týdenní plán lékaře   | 925 Pacient 2 Kristián 🕱 🗮 925<br>Okružní 2211/14, 143 00 Praha | Sestra16 Jméno16                      |                                   |
| I⊟ Seznam poukazû       | 925 Pacient 3 Norbert                                           | Sestral / Jmenol / Sestral 8 Jménol 8 |                                   |
| E Seznam návštěv sester |                                                                 | Sestra19 Jméno19 Sestra2 Jméno2       |                                   |
| E Seznam návštev lekaru |                                                                 | Sestra20 Jméno20<br>Sestra21 Jméno21  |                                   |
| Jizávěrky               |                                                                 | Sestra22 Jméno22<br>Sestra23 Jméno23  |                                   |
| Výkazy pojišťovně       |                                                                 | Sestra24 Jméno24                      |                                   |
| 武 Reporty               |                                                                 | Sestra26 Jméno26                      |                                   |
| Adresář uživatelů       |                                                                 | Sestra27 Jméno27<br>Sestra28 Jméno28  |                                   |
| 📽 Nastavení             |                                                                 | Settra3 Jinéno3                       |                                   |
| O aplikaci              |                                                                 | Sestra30 Jmeno30<br>Sestra4 Jméno4    |                                   |
| / Manuál                |                                                                 | Sestra5 Jméno5<br>Sestra6 Jméno6      |                                   |
| ру 🗗                    | A Tisk A Evrole without                                         | Sestra7 Jméno7<br>Sestra8 Jméno8      |                                   |
|                         | E risk Excers vykony                                            | Sestra9 Jméno9                        |                                   |

**5** Jakmile máte zvolené pracovníky, klikněte na "Export"

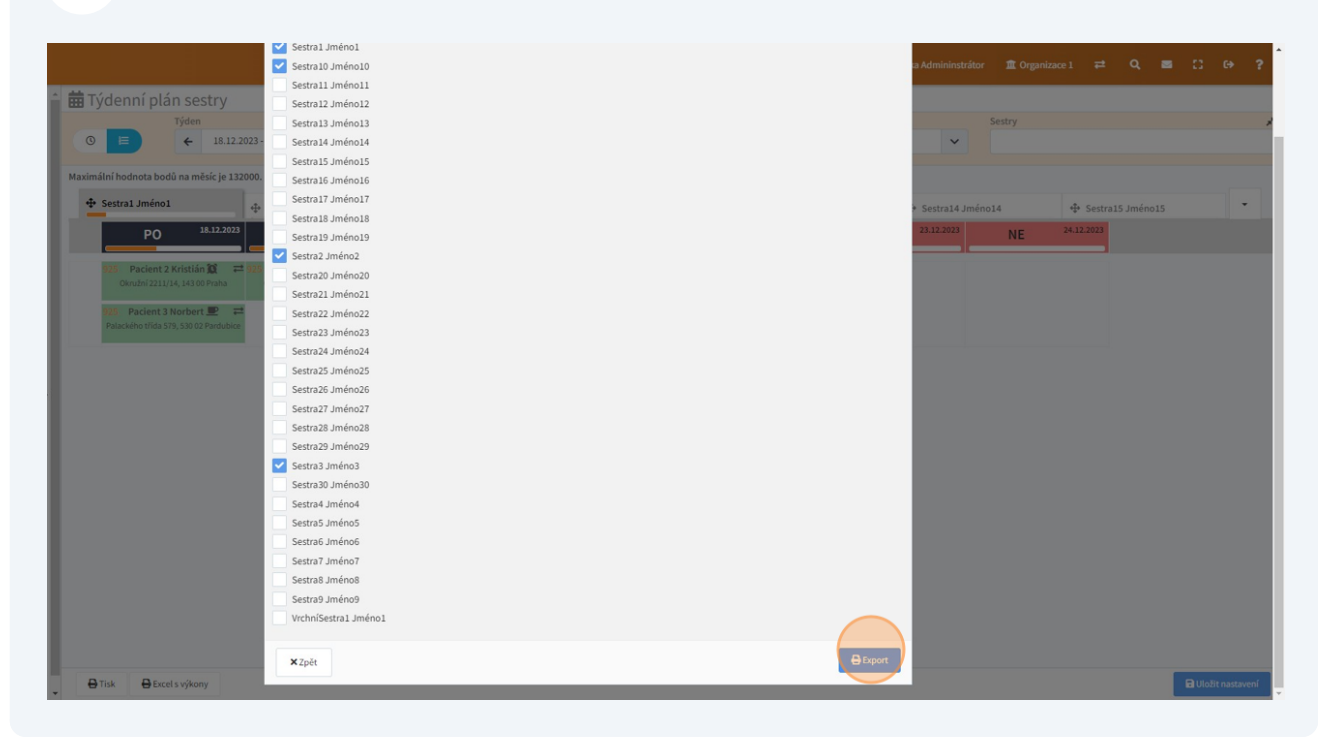

6

Stažený excelový dokument najdete ve vašem PC ve stažených souborech. Po otevření vypadá takto a lze v něm libovolně dále pracovat.

| S d      | '∨ ∎<br>Iů Vložení Rozl | loženístránky Vzorce Data Revize             | Zobrazení Nápověd        | Report výkonů sester na r    | nësic (chi<br>cete udëli | iránění<br>lat |         |         |        |        |           |   |   |   | Přihlá | isit se 🛛 🖻 |   |   |  |
|----------|-------------------------|----------------------------------------------|--------------------------|------------------------------|--------------------------|----------------|---------|---------|--------|--------|-----------|---|---|---|--------|-------------|---|---|--|
| CHRÁNĚNI | ZOBRAZENÍ <u>Buďte</u>  | opatrní. Soubory z internetu můžou obsahovat | viry. Pokud je nepotřebi | ijete upravovat, bude bezpeč | nējší zůst               | tat v cl       | hráněné | m zobra | azení. | Povoli | it úpravy |   |   |   |        |             |   |   |  |
| -        | : x 🗸                   | fx Sestra1 Jméno1 - Prosinec 2023            |                          |                              |                          |                |         |         |        |        |           |   |   |   |        |             |   |   |  |
| А        | В                       | с                                            | D                        | E                            | F                        | G              | н       | 1       | J      | к      | L         | м | N | 0 | Р      | Q           | R | s |  |
| estra    | 1 Jméno1 -              | Prosinec 2023                                |                          |                              |                          |                |         |         |        |        |           |   |   |   |        |             |   |   |  |
| jišťovna | Pacient                 | Adresa péče                                  | Platnost poukazu         | Lékař                        | 6313 (                   | 6317           | 6329    | 6331 6  | 6333   |        |           |   |   |   |        |             |   |   |  |
| 111      | Obnovená Blanka         | Budějovická 778/3, 14000 Praha               | 07.12.2023               | Lékař1 Jméno1, MUDr.         |                          | 5              | 5       |         | 5      |        |           |   |   |   |        |             |   |   |  |
| 111      | Pacient 1 Adam          | Senegalská 636/4, 16000 Praha                | 13.12.2023               | Lékař1 Jméno1, MUDr.         | 9                        |                | 9       | 9       | 9      |        |           |   |   |   |        |             |   |   |  |
| 111      | Pacient 2 Kristián      | Okružní 2211/14, 14300 Praha                 | 26.12.2023               | Lékař1 Jméno1, MUDr.         |                          | 14             |         |         | 14     |        |           |   |   |   |        |             |   |   |  |
| 111      | Pacient 3 Norbert       | Palackého třída /579, 53002 Pardubice        | 17.12.2023               | Lékař1 Jméno1, MUDr.         |                          | 4              |         | 3       |        |        |           |   |   |   |        |             |   |   |  |
| 111      | Pacient 3 Norbert       | Palackého třída /579, 53002 Pardubice        | 31.12.2023               | Lékař1 Jméno1, MUDr.         |                          | 6              |         | 6       |        |        |           |   |   |   |        |             |   |   |  |
|          |                         |                                              |                          |                              |                          |                |         |         |        |        |           |   |   |   |        |             |   |   |  |
|          |                         |                                              |                          |                              |                          |                |         |         |        |        |           |   |   |   |        |             |   |   |  |
|          |                         |                                              |                          |                              |                          |                |         |         |        |        |           |   |   |   |        |             |   |   |  |
|          |                         |                                              |                          |                              |                          |                |         |         |        |        |           |   |   |   |        |             |   |   |  |
|          |                         |                                              |                          |                              |                          |                |         |         |        |        |           |   |   |   |        |             |   |   |  |
|          |                         |                                              |                          |                              |                          |                |         |         |        |        |           |   |   |   |        |             |   |   |  |
|          |                         |                                              |                          |                              |                          |                |         |         |        |        |           |   |   |   |        |             |   |   |  |
|          |                         |                                              |                          |                              |                          |                |         |         |        |        |           |   |   |   |        |             |   |   |  |
|          |                         |                                              |                          |                              |                          |                |         |         |        |        |           |   |   |   |        |             |   |   |  |
|          |                         |                                              |                          |                              |                          |                |         |         |        |        |           |   |   |   |        |             |   |   |  |
|          |                         |                                              |                          |                              |                          |                |         |         |        |        |           |   |   |   |        |             |   |   |  |
|          |                         |                                              |                          |                              |                          |                |         |         |        |        |           |   |   |   |        |             |   |   |  |
|          |                         |                                              |                          |                              |                          |                |         |         |        |        |           |   |   |   |        |             |   |   |  |
|          |                         |                                              |                          |                              |                          |                |         |         |        |        |           |   |   |   |        |             |   |   |  |
|          |                         |                                              |                          |                              |                          |                |         |         |        |        |           |   |   |   |        |             |   |   |  |
|          |                         |                                              |                          |                              |                          |                |         |         |        |        |           |   |   |   |        |             |   |   |  |
|          |                         |                                              |                          |                              |                          |                |         |         |        |        |           |   |   |   |        |             |   |   |  |
|          |                         |                                              |                          |                              |                          |                |         |         |        |        |           |   |   |   |        |             |   |   |  |
|          |                         |                                              |                          |                              |                          |                |         |         |        |        |           |   |   |   |        |             |   |   |  |
|          |                         |                                              |                          |                              |                          |                |         |         |        |        |           |   |   |   |        |             |   |   |  |
|          |                         |                                              |                          |                              |                          |                |         |         |        |        |           |   |   |   |        |             |   |   |  |
|          |                         |                                              |                          |                              |                          |                |         |         |        |        |           |   |   |   |        |             |   |   |  |
|          |                         |                                              |                          |                              |                          |                |         |         |        |        |           |   |   |   |        |             |   |   |  |
|          | _                       |                                              |                          |                              |                          |                |         |         |        |        |           |   |   |   |        |             |   |   |  |
| S        | estra1 Jméno1           | Sestra10 Jméno10 Sestra2 Jméno2              | Sestra3 Jméno3           |                              |                          |                |         |         |        | 4      |           |   |   |   |        |             |   |   |  |

**7** Děkujeme za pozornost.